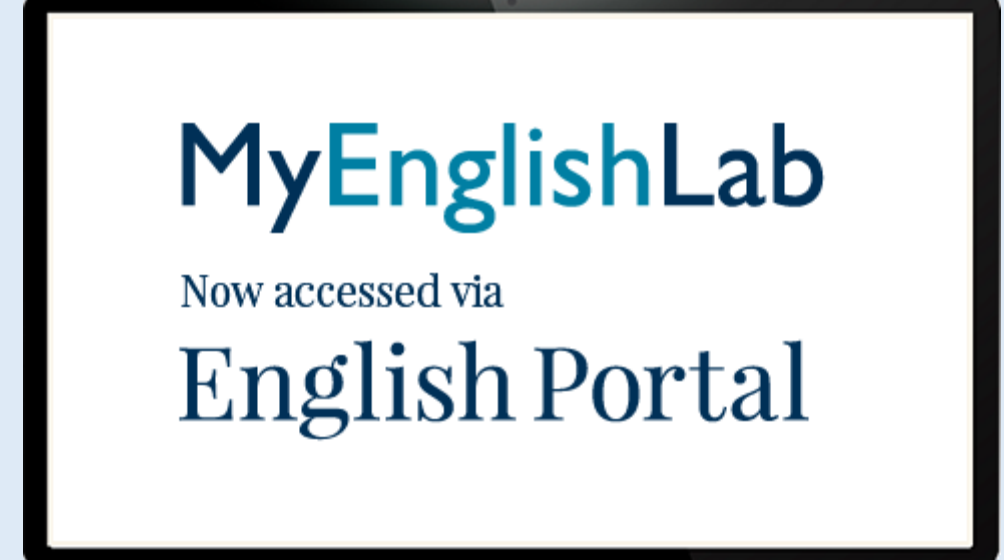

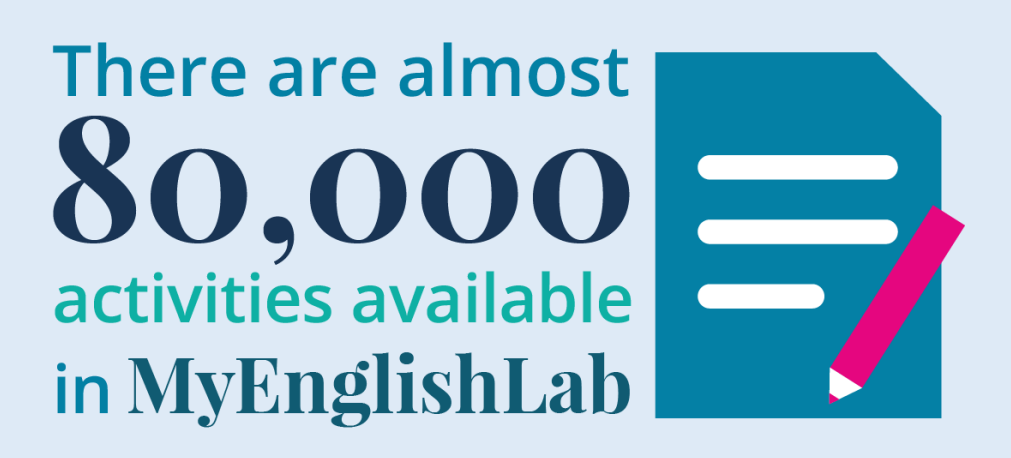

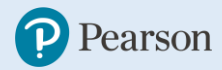

## Registrácia do platformy Pearson English Portal

• Do platformy MyEnglishLab sa teraz prihlasuje cez Pearson English Portal

Čo budete potrebovať?

- Platnú emailovú adresu
- Na ňu budete následne dostávať dôležité upozornenia (napr. zadanie úloh od lektora)
- Upozornenie! Nepoužívajte, prosím, facebookové emailové adresy (meno@facebook.com)

Postup registrácie:

- 1) Chod'te na: https://english-dashboard.pearson.com/login
- Pokiaľ už máte vytvorený účet na Pearson English Portal, môžete sa prihlásiť. Prihlasovacie údaje sú rovnaké ako do Pearson English Portal, tak aj do MyEnglishLab. Ak ešte nemáte vytvorený účet, kliknite na "Create an account".

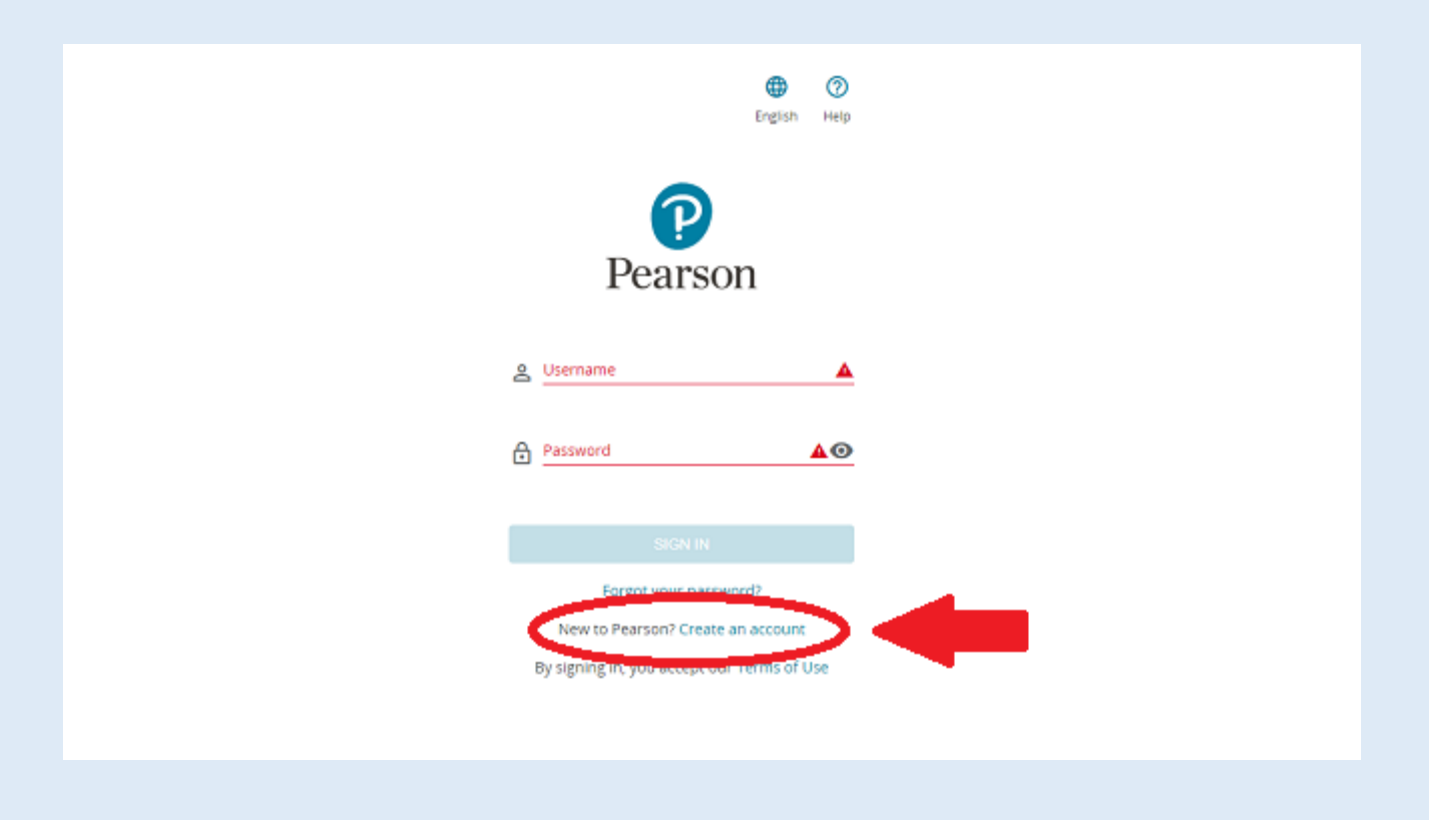

- 3) Zvoľte Adult/Child Account a vyplňte príslušné údaje.
- 4) Zapamätajte si užívateľské meno a heslo! To budete používať vždy pre prihlásenie do platformy MyEnglishLab. Heslo musí obsahovať najmenej 8 znakov z toho aspoň 1 písmeno a 1 číslo.
- 5) Do emailu Vám príde správa s potvrdením registrácie kliknite na "Verify Now". Keby Vám správa neprišla, skontrolujte pre istotu zložku "spam" či "promo" teraz máte založený účet v PEP.

Gratulujeme, teraz máte vytvorený účet na platforme Pearson English Portal, cez ktorú sa prihlasujete aj do MyEnglishLab.

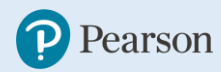

## Pridanie produktu

Čo budete potrebovať?

- Aktivačný kód
- Kód produktov vyzerá približne takto: SIMPLE-FRILL-TONLE-WEIRS-CHOIR-FLEES.
- Tento kód získate alebo z aktivačnej karty, učebnice, alebo priamo od vzdelávacej inštitúcie.

Postup pridania produktu:

- 1) Prihláste sa do svojho účtu na stránke https://english-dashboard.pearson.com/login
- 2) Kliknite na tlačidlo "ADD NEW PRODUCT"

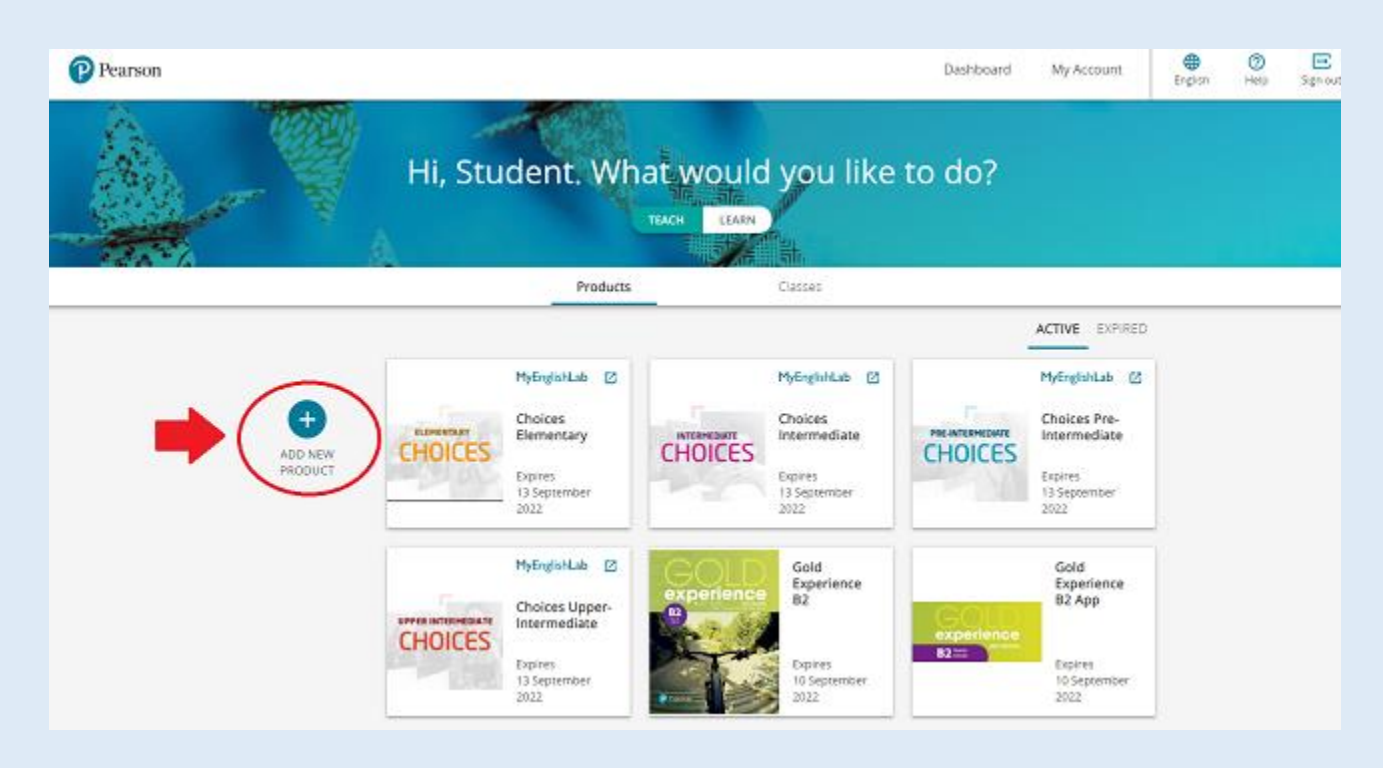

- 3) Do kolónky "Access code" napíšte príslušný aktivačný kód, ktorý ste dostali.
- 4) Kliknite na tlačidlo "Activate" a tým odomknete potrebné materiály.

## Pripojenie k virtuálnej triede

Čo budete potrebovať?

- ID kód kurzu (Course ID)
- Tento kód virtuálnej triedy vám povie váš učiteľ, lektor, alebo iná vzdelávacia inštitúcia.
- Príklad Course ID: KWFV-PBV9-JRYQ-QMJL
- 1) Po prihlásení do platformy MyEnglishLab choďte do záložky "settings"
- 2) Tu kliknite na tlačidlo "Join a Course"

| MyEnglishLab                               |                                 |                              | English                        | ✓ Help Sign out        |
|--------------------------------------------|---------------------------------|------------------------------|--------------------------------|------------------------|
|                                            | COURSE                          | GRADEBOOK                    | MESSAGES                       | Signed in as Test, Tes |
| <u>Home</u> → <u>Settings</u> → My Courses |                                 |                              |                                |                        |
| Settings                                   |                                 |                              |                                |                        |
| My Courses Personal P                      | Profile Notifications           |                              |                                |                        |
|                                            |                                 |                              |                                |                        |
| Course Name 🗢                              | Course end date:                | Product                      | Product ex                     | pires                  |
| Join a Chirse Add product                  | 1                               |                              |                                |                        |
| Copyright © 2012                           | -2018 Pearson Education Limited | www.myenglishlab.com   Terms | and conditions   Cookie policy | v8.1.2.1-4969          |
|                                            |                                 |                              |                                |                        |

 Tu vyplňte Course ID, ktoré ste dostali od vášho lektora, učiteľa, alebo vzdelávacej organizácie a kliknite na tlačidlo "Join"

|                                           | 01               | in a Course   | - 24          | Signed in as Test, Test |
|-------------------------------------------|------------------|---------------|---------------|-------------------------|
|                                           |                  |               |               | SETTINGS                |
| <u>Home</u> <u>Settings</u> My Course     | Er               | ter Course ID |               |                         |
| Settings                                  |                  | 0000          |               |                         |
|                                           | Close            |               | toin          |                         |
| My Courses Personal                       | close            |               |               |                         |
|                                           |                  |               |               |                         |
| Course Name 🗢                             | Course end date: | Product ©     | Product expir | es                      |
| Course Name 🗢                             | Course end date: | Product ©     | Product expir | **                      |
| Course Name ©<br>Join a Course Add produc | Course end date: | Product ©     | Product expir | 8121-4969               |

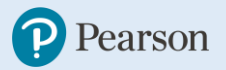

4) Pokiaľ už máte na platforme MyEnglishLab výsledky zo spracovaných cvičení, odporúčame tieto výsledky previesť pomocou tlačidla "Transfer grades". V prípade, že chcete začať s čistým štítom, zvoľte možnosť "Don't transfer grades"

| MyEnglishLab                                                                | Join a                                                                       | Course                                                             | i y Si                | gned in as Test, Te |
|-----------------------------------------------------------------------------|------------------------------------------------------------------------------|--------------------------------------------------------------------|-----------------------|---------------------|
|                                                                             |                                                                              |                                                                    |                       |                     |
| Home - Settings - My Course                                                 | Important: You can still access your pre<br>want to access your previous gra | vious completed activities; ho<br>ades, then be sure to transfer t | wever, if you<br>hem. |                     |
| Settings                                                                    | Close Don't transfer                                                         | grades Transfer grad                                               | es                    |                     |
|                                                                             |                                                                              |                                                                    |                       |                     |
| My Courses Personal                                                         | Profile Notifications                                                        |                                                                    |                       |                     |
| My Courses Personal                                                         | Profile Notifications                                                        |                                                                    |                       |                     |
| My Courses Personal                                                         | Profile Notifications                                                        | Product ©                                                          | Product expires       |                     |
| My Courses Personal Course Name 🗢                                           | Profile Notifications Course end date:                                       | Product ©                                                          | Product expires       |                     |
| My Courses Personal Course Name  Join a Course Add produce                  | Profile Notifications Course end date:                                       | Product ©                                                          | Product expires       |                     |
| My Courses Personal Course Name  Other Add produce                          | Profile Notifications Course end date:                                       | Product 🛇                                                          | Product expires       |                     |
| My Courses Personal Course Name  Join a Course Add produce Copyright © 2015 | Profile Notifications Course and date: Course and date:                      | Product ©                                                          | Product expires       | 1-4967              |

HOTOVO, úspešne ste sa pripojili k virtuálnej triede.

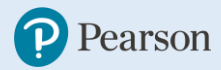